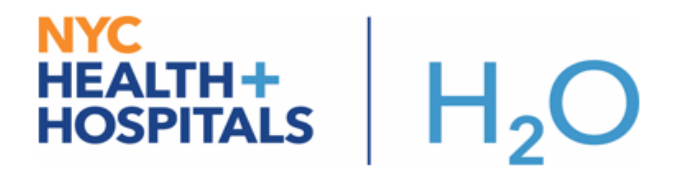

## **COVID-19 Infection & Isolation Order**

COVID-19 (confirmed) & COVID-19 (rule out) are now available for clinicians to choose as infection options. The new isolation order for COVID-19 is also available for providers to order.

Try It Out:

## Click the patient header to add infection COVID-19:

1. Click **Isolation** in the patient header to open up Infections and Isolation activity. Then type "covid-19" in the search bar, you will see two options as shown in the screenshot below. Choose the appropriate infection.

|   | Allergies: Unknown: Not or<br>Isolation: None<br>Infection: None | n File               | Health Care Proxy: None<br>HHC Care Team: M<br>Admit Date/Time: 09/10/2019 | Height: None<br>Weight: None<br>Weight Sour | CrCl/Lab: <no<br>Last BMI: None<br/>PCP: None</no<br> | Visit Ins #1: 5<br>Visit Ins #2: 1 | 502005<br>None | . Religion: C<br>FYI: None<br>MyChart: F |
|---|------------------------------------------------------------------|----------------------|----------------------------------------------------------------------------|---------------------------------------------|-------------------------------------------------------|------------------------------------|----------------|------------------------------------------|
| e | Swfa,Lincoln - Isolations a                                      | nd Infections        |                                                                            |                                             |                                                       |                                    |                |                                          |
|   | Infections                                                       |                      |                                                                            |                                             |                                                       |                                    |                |                                          |
|   | covid-19                                                         | + Add                |                                                                            |                                             |                                                       |                                    | s              | Show:                                    |
| - | There are no infections to                                       | O Categor            | y Select                                                                   |                                             |                                                       |                                    | ×              |                                          |
|   | Isolations                                                       | Search: cov          | rid-19                                                                     |                                             |                                                       | ,                                  |                |                                          |
|   | Add isolation                                                    | 🔺 Title              |                                                                            |                                             |                                                       |                                    | ۶              | Show: 🗹 Re                               |
|   | There are no isolations to                                       | COVID-19<br>COVID-19 | (confirmed)                                                                |                                             |                                                       |                                    |                |                                          |
|   |                                                                  | 00110110             | (                                                                          |                                             |                                                       |                                    |                |                                          |
|   |                                                                  |                      |                                                                            |                                             |                                                       |                                    |                |                                          |
|   |                                                                  |                      |                                                                            |                                             |                                                       |                                    |                |                                          |

 Infection Isolation Mismatch Banner – when patient has COVID-19 infection without an appropriate isolation order, it will display mismatch banner. The banner will state that Airborne and Contact and Eye Protection isolation will be required for COVID-19 infection. Please follow the instruction in the banner and place the isolation order.

| Patient Name: Swfa<br>DOB: 9/8/1988<br>Sex: Male<br>Patient Age: 31 y.o. | , Lincoln MRN: 1473<br>EMPI: 1000<br>Bed: 17N37<br>Loc: 17N37                                                                                                    | CSN: 181896<br>03581 Patient Class: Inpa<br>B<br>B                                                                                                    | Dictation ID: 3832284 P<br>Insurance: AETNA CO<br>Pref Language: English<br>Interpreter Use: Interpr                                                                              | Allergies: Unknown: Not on Fil<br>Isolation: None<br>Infection: COVID-19 (confirm<br>Code: Not on file | e Adv Dir: None<br>Health Care Proxy: None<br>HHC Care Team: M<br>Admit Date/Time: 09/10/2019. |
|--------------------------------------------------------------------------|----------------------------------------------------------------------------------------------------|----------------------------------------------------------------------------------------------------|----------------------------------------------------------------------------------------------------|----------------------------------------------------------------------------------------------------|------------------------------------------------------------------------------------------------|
| ♦ ♦ ▼ S Summary Chart Paview                                             | Summary<br>← → C   ዖ   🗉                                                                                                    | Overview 🗐 Physician Che                                                                                                    | ecklist 🗐 Fever 🗐 Vitals 📮                                                                                                    | ] Meds Hx 🗏 Wt 🗏 Index 🗐                                                                               | Labs3d 🗐 Rad 🗐 Micro30d More                                                                   |
| Care Everywh                                                             | Isolation Up                                                                                                    | dates Required: Airbor                                                                                                    | rne and Contact and Eye                                                                                                    | Protection a 🔕                                                                                         |                                                                                                |
| Results Revi<br>Synopsis                                                 | Current<br>None                                                                                                    | Required<br>Airborne and Contact<br>and Eye Protection                                                                                                    | Reason<br>COVID-19 (confirmed)                                                                                                    |                                                                                                    |                                                                                                |
| Intake/Output                                                            | Airborne and Conta                                                                                                    | ct and Eye Protection Isolatio                                                                                                    | on Instructions                                                                                                    |                                                                                                    |                                                                                                |
| Problem List<br>History<br>Update Problem List                           | <ul> <li>Please p</li> <li>Limit visit</li> <li>Visitors n</li> <li>Clean ha</li> <li>Healthca</li> <li>Visitors: 3</li> <li>Keep the</li> <li>Disinfect</li> </ul> | ost this Airborne + Conta<br>ors<br>nust report to the nursing<br>nds when entering and e<br>re workers: N95 respirat<br>Surgical Facemask, face<br>door closed at all times<br>shared patient equipme | act + Eye Protection <u>Sign</u><br>g station before entering th<br>exiting the room<br>tor, face shield, gown & gloves<br>e shield, gown & gloves<br>ent after use with approved | on the patient door<br>nis room<br>oves<br>disinfectant following manu                                 | facturer's recommendations                                                                     |
| Work List                                                                | COVID-19 (confirme                                                                                                    | d) Infection Instructions                                                                                                    |                                                                                                    |                                                                                                    |                                                                                                |
| ¢ <b>s</b>                                                               | Airborne and C     All patients b                                                                                                    | ontact and Eye Protect<br>eing evaluated for COV                                                                                                    | tion precautions are nec                                                                                                    | essary to prevent the spread                                                                           | l of COVID-19.<br>ntion & Control Departments.                                                 |

3. Place the appropriate isolation order. Type "Isolation" and you will find **Airborne and Contact and Eye Protection Isolation Status** order and choose the infection/indication.

| 🗄 Order and Order Set Search – 🗆 🗙       |                                                                          |    |         |               |                |                         | ×                |      |
|------------------------------------------|--------------------------------------------------------------------------|----|---------|---------------|----------------|-------------------------|------------------|------|
| ISOLATION                                |                                                                          |    |         |               | <u>B</u> rowse | <u>P</u> reference List | <u>F</u> acility | List |
| E Order Sets & Panels (No results found) |                                                                          |    |         |               | Search o       | rder sets by user       | Ş                | 2 ~  |
| 👻 Med                                    | ications (No results found)                                              |    |         |               |                |                         |                  |      |
| A Procedures ≈                           |                                                                          |    |         |               |                |                         |                  |      |
|                                          | Name                                                                     | Ту | /pe     | Pref List     | Cod            | de Phase                | of Care          |      |
| 2                                        | Airborne and Contact and Eye Protection Isolation Status (aka ISOLATION) | Is | olation | BE NURSING IP | ISO            | 7                       |                  |      |
| 2                                        | Airborne Isolation Status (aka ISOLATION)                                | Is | olation | BE NURSING IP | ISO            | 4                       |                  |      |
| 4                                        | Contact and Airborne Isolation Status (aka ISOLATION)                    | Is | olation | BE NURSING IP | ISO            | 5                       |                  |      |
| 4                                        | Contact and Droplet Isolation Status (aka ISOLATION)                     | Is | olation | BE NURSING IP | ISO            | 6                       |                  |      |
| 4                                        | Contact Isolation Status (aka ISOLATION)                                 | ls | olation | BE NURSING IP | ISO            | 1                       |                  |      |
| 2                                        | Droplet and Contact and Eye Protection Isolation Status (aka ISOLATION)  | Is | olation | BE NURSING IP | ISO            | 8                       |                  |      |
| 4                                        | Droplet Isolation Status (aka ISOLATION)                                 | ls | olation | BE NURSING IP | ISO            | 2                       |                  |      |

| HEALTH+<br>HOSPITALS H2O                                       |                  |          |
|----------------------------------------------------------------|------------------|----------|
| Airborne and Contact and Eye Protection Isolation Status       | ✓ <u>A</u> ccept | X Cancel |
| Infection/Indication: COVID-19 (confirmed) COVID-19 (rule out) |                  |          |
| Comments: 🖶 Add Comments (F6)                                  |                  |          |
|                                                                |                  |          |
|                                                                |                  |          |
|                                                                |                  |          |
| Next Required Link Order                                       | ✓ <u>A</u> ccept | X Cancel |

4. Once you sign the new isolation order, the banner color will change from red to yellow.

| Patient Name: Sv<br>DOB: 9/8/1988<br>Sex: Male<br>Patient Age: 31 y | MRN: 1473       CSN: 181896       Dictation ID: 3832284       P.       Allergies: Unknown: Not on File       Adv Dir: None         EMPI: 100003581       Patient Class: Inpa       Dictation ID: 3832284       P.       Allergies: Unknown: Not on File       Adv Dir: None         Bed: 17N37 B       Patient Class: Inpa       Dictation ID: 3832284       P.       Allergies: Unknown: Not on File       Adv Dir: None         Insurance: AETNA CO       Pref Language: English       Infection: COVID-19 (confirmed)       Health Care Proxy: None         Interpreter Use: Interpr       Code: Not on file       Admit Date/Time: 09/10/2019 |  |  |  |  |  |  |  |  |
|---------------------------------------------------------------------|----------------------------------------------------------------------------------------------------|--|--|--|--|--|--|--|--|
| $\bullet \bullet \bullet$                                           | ← → ▼ Summary                                                                                                    |  |  |  |  |  |  |  |  |
| Summary                                                             | C P Poverview Physician Checklist Fever Vitals Adds Hx Wt Index Labs3d Rad Micro30d More -                                                                                                    |  |  |  |  |  |  |  |  |
| Chart Review                                                        | Isolation and Infection Instructions a                                                                                                    |  |  |  |  |  |  |  |  |
| Care Everywh                                                        |                                                                                                    |  |  |  |  |  |  |  |  |
| Results Revi                                                        | Airborne and Contact Airborne and Contact COVID-19 (confirmed)                                                                                                    |  |  |  |  |  |  |  |  |
| Synopsis                                                            | and Eye Protection and Eye Protection                                                                                                    |  |  |  |  |  |  |  |  |
| Intake/Output                                                       | Airborne and Contact and Eye Protection Isolation Instructions                                                                                                    |  |  |  |  |  |  |  |  |
| Problem List                                                        | <ul> <li>Please post this Airborne + Contact + Eye Protection <u>Sign</u> on the patient door</li> <li>Limit visitors</li> <li>Visitors must report to the nursing station before entering this room</li> </ul>                                                                                                    |  |  |  |  |  |  |  |  |
| History                                                             |                                                                                                    |  |  |  |  |  |  |  |  |
| <b>Notes</b>                                                        | <ul> <li>Clean hands when entering and exiting the room</li> <li>Healthcare workers: N95 respirator, face shield, gown &amp; gloves</li> <li>Visitors: Surgical Facemask, face shield, gown &amp; gloves</li> <li>Keep the door closed at all times</li> <li>Disinfect shared patient equipment after use with approved disinfectant following manufacturer's recommendations</li> </ul>                                                                                                    |  |  |  |  |  |  |  |  |
| Work List                                                           |                                                                                                    |  |  |  |  |  |  |  |  |
|                                                                     | COVID-19 (confirmed) Infection Instructions<br>Airborne and Contact and Eye Protection precautions are necessary to prevent the spread of COVID-19.                                                                                                    |  |  |  |  |  |  |  |  |
| MAR                                                                 | <ul> <li>All patients being evaluated for COVID-19 should be discussed with facility Infection Prevention &amp; Control Departments.</li> <li>Please find the most updated H+H guidance in the <u>Novel Coronavirus Toolkit</u></li> </ul>                                                                                                    |  |  |  |  |  |  |  |  |

Note: Adding COVID-19 (rule out) as infection will work the same way.